## 手順1 端末の受信設定を行う

# ご登録される全ての利用端末で、スクールメールを受信できるよう「受信設定」を行ってください。

インターネットアプリケーションを起動し、下記 URLを直接入力するか、QRコードを読み取ると端末受信確認画面に 移行します。画面の指示に従い空メールを送信後、「受信確認メール」が正常に受信されるかご確認ください。

| 端末受信確認画面URL               | 端末受信確認画面QRコード |
|---------------------------|---------------|
| http:// school-pass.jp/i/ |               |

# 🚹 「スクールメール受信確認メール」が、届かない方

別紙「端末設定マニュアル」をご参照のうえ、ご登録される全ての端末で下記の受信設定を行ってください。変更 完了後は再度受信確認を行い、「受信確認メール」が正常に配信されることをご確認ください。

(1) 配信元のメールアドレス(info@school-pass.jp)もしくはドメイン(@school-pass.jp)を受信許可設定する。

(2) URL 付きメールを、受信許可設定する。

※ご利用の端末によっては手順が異なる場合があります。<u>設定ができない場合は</u>各携帯会社のホームページを

ご覧いただくか、携帯ショップへ直接お尋ね願います。

## ※手順1で登録完了ではございません。必ず手順2にお進みください。

## 手順2 空メールを送信し、仮登録を行う

# 「メインアドレス」として登録する端末から登録エントリー画面にアクセスをし、空メールを送信してください。

インターネットアプリケーションを起動し下記 URLを直接入するか、QRコードを読み取ると、登録エントリー画面に移行します。 画面の指示に従い空メールを送信すると、折り返し本登録へ進む URL が記載された「仮登録受付メール」が配信されます。

# 【小平第四小学校 様】

| システム登録画面URL                           | システム登録画面QRコード |
|---------------------------------------|---------------|
| http://school-pass.jp/04kodaira/entry |               |

# 手順3 メンバー情報を入力し、登録を完了する

## 「仮登録受付メール」記載[認証 URL]から本登録画面にアクセスをし、登録を行ってください。

画面の指示に従いメンバー情報を入力し、[登録]ボタンを押下すると本登録が完了します。正常に登録が完了すると登録 された全てのメールアドレスに「登録完了のお知らせメール」が配信されますので、本メールは必ず保存してください。

## 代理登録のご案内

登録ができない場合は、サポートセンターが登録作業を代行いたします。メール本文に下記必要情報を記載のうえ、 サポートセンターまでメールを送信してください。(受付時間:平日 9 時~17 時)

| $\overline{\mathbf{N}}$ | [宛先] | sin@rpna.or.jp |                   |
|-------------------------|------|----------------|-------------------|
| $\frown$                | [件名] | 新規登録依頼         |                   |
|                         | [本文] | ①学校名           | ⑤保護者様氏名           |
|                         |      | ②学年            | ⑥登録メールアドレス(4 件まで) |
|                         |      | ③お子様の氏名・フリガナ   |                   |
|                         |      | ④カード番号         |                   |

#### よくある質問

- 登録エントリー画面よりメールを送信したのに、「仮登録受付メール」が届きません。
  - I.[空メール送信]ボタンよりメールを送信した場合
     ⇒手順1の受信設定を確認し、再度空メールを送信してください。
     2.直接メールアドレスを入力してメールを送信
     ⇒入力したメールアドレスに誤りがないかを確認し、再度メールを送信してください。
- ? 空メールを送信するとき、[送信]ボタンが押下できません。
  - 🔜 「件名」もしくは「本文」に何かしらの文字を入力していただくと、[送信]ボタンが有効になります。
- (?) 登録した内容を変更するには、どうすれば良いですか。
  - 【
    「スクールメール登録完了のお知らせメール」記載[マイページ URL]よりマイページにログインをし、内容の変更を
    行ってください。
- (?) 同じ学校/施設に兄弟姉妹が通っているのですが、マイページは一括管理できますか。
  - ご登録されたメインアドレスが同一の場合、パスワードも同一にすることで、マイページの一括管理が可能になります。
     手順1:兄弟姉妹それぞれの情報を登録する。(「メインアドレス」は同一のアドレスを入力してください)
     手順2:登録1人目のマイページにログインをし、「メンバー情報の変更」頁から任意のパスワードを設定する。
     手順3:[ログアウト]ボタンを押下し、マイページからログアウトする。
     手順4:登録2人目のマイページにログインをし、②で設定したパスワードと同一のパスワードを設定する。
     手順5:[ログアウト]ボタンを押下し、マイページからログアウトする。
     →設定完了
  - ※上記操作を行うと、次回からマイページには兄弟姉妹のお名前が表示されます。お1人の名前しか表示されない場合は ログアウト処理が行われていないか、パスワードが同一でない可能性がありますので、上記手順を再度行ってください。

## スクールメールシステム サポートセンター

ご不明な点がございましたら、メール本文に下記必要情報を記載のうえ、サポートセンターまでメールにてお問合せくだ さい。 (受付時間:平日 9 時~17 時)

| $\mathbf{\Gamma}$ | $\overline{}$ |
|-------------------|---------------|
| I 入               | Κ             |
|                   |               |

[宛先] info@rpna.or.jp

[件名] お問合せの件

[本文] 1 ①学校名 ②お子様 ③お問い合わせ内容